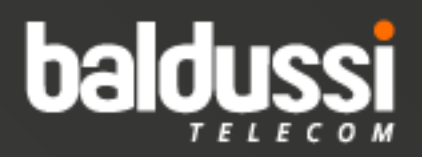

## **DOWNLOAD DO APP**

## INSTALAÇÃO

Acesse: baldussi.com.br/BaldussiTelecom.exe

Assim que o download do programa for concluído. Clique no arquivo e visualize a página de mais informações.

Clique em **Executar assim mesmo.** Feito isso, vamos à instalação.

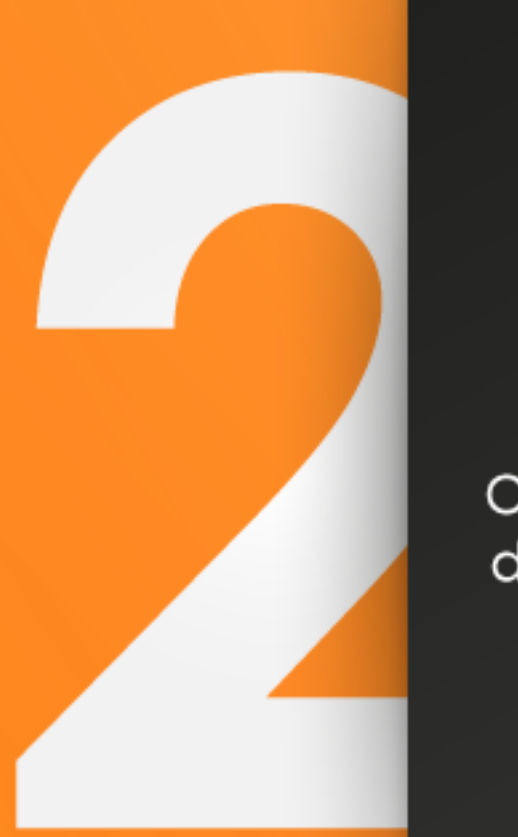

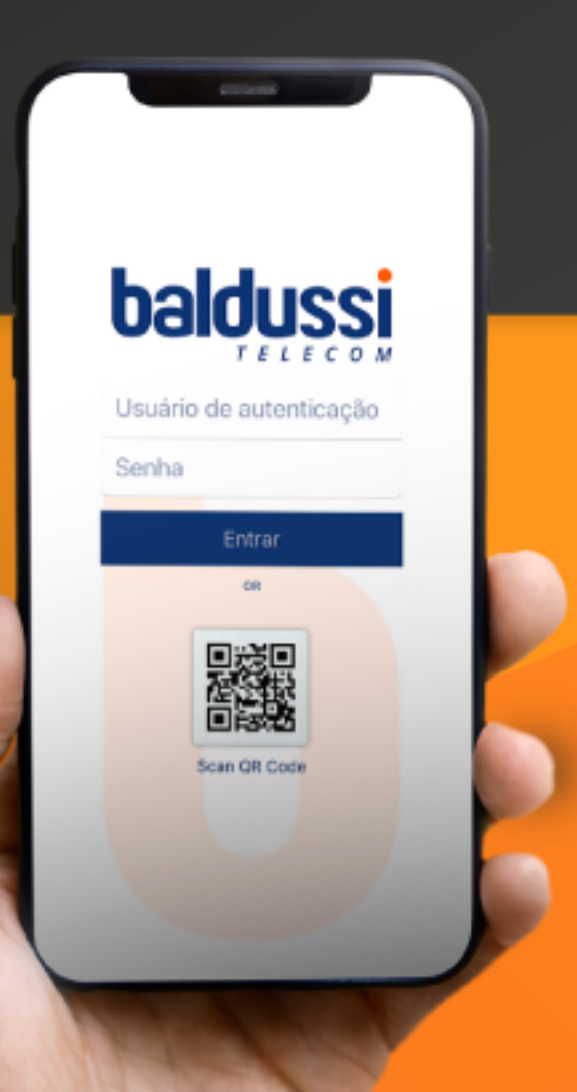

Faça o login e pronto! Agora é só utilizar seu Softphone com a alta qualidade e a praticidade que você merece!

0800 591 2386

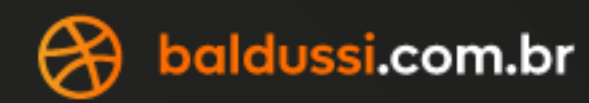

## **LOGIN USUÁRIO E SENHA**

Na etapa de instalção:

Selecione seu idioma.

Clique em **próximo** na apresentação do instalador e selecione a pasta na qual você deseja instalar os atalhos da aplicação.

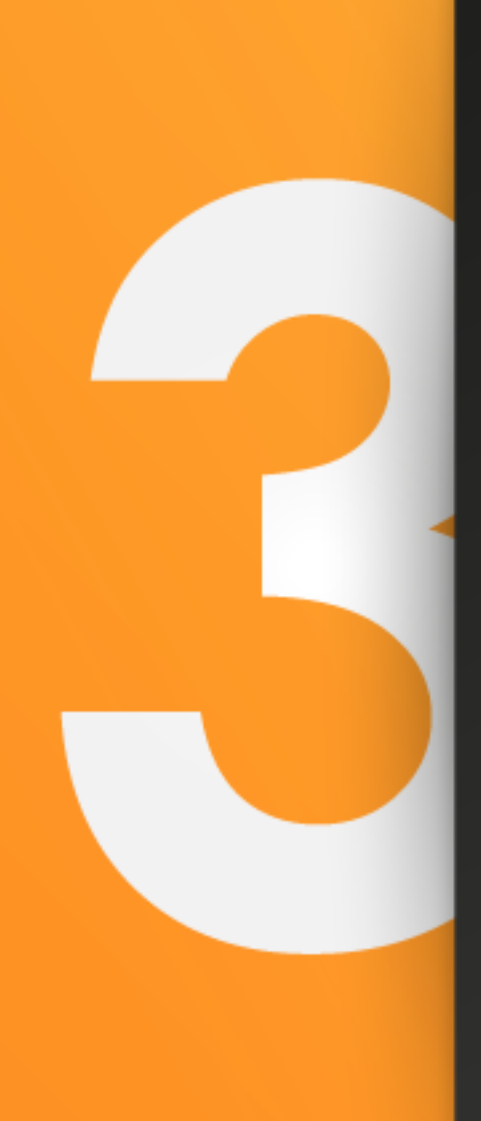

Para fazer o login no aplicativo, você precisa saber qual é seu usuário e a senha SIP fornecida pelo seu número.

Para visualizar essas informações, acesse cloud10.baldussi.com.br.

Na tela, role até o número do ramal, lá você encontrará seu nome de usuário e, logo abaixo, estará sua senha SIP.

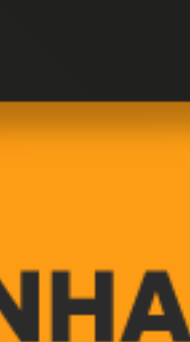

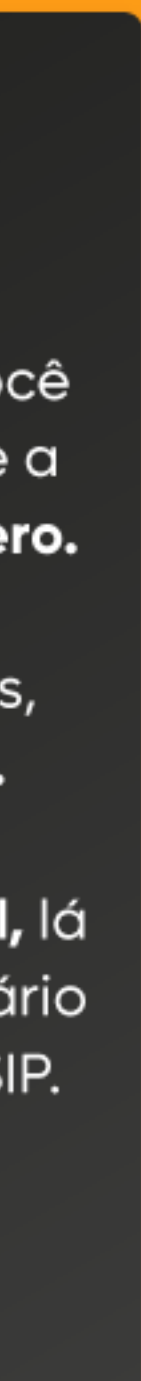